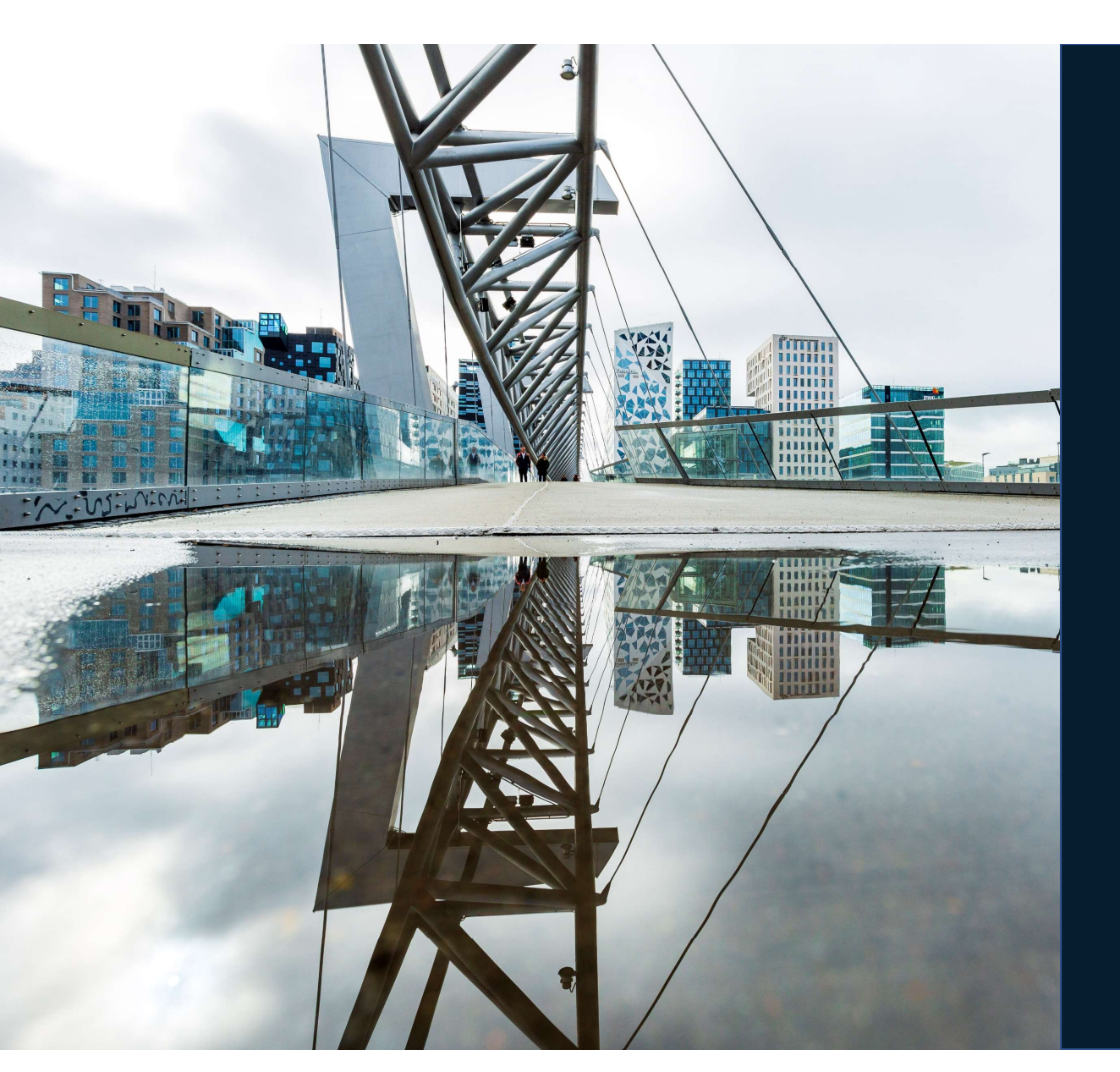

# Brukerveiledning

### DBS-Gjenbruk

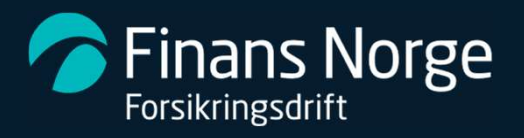

## **DBS-Gjenbruk**

Løsningen gir verkstedbruker i DBS mulighet til å forespørre og bestille gjenbrukte deler direkte fra bildemontører, for så å overføre delene direkte til kalkylen; med korrekt pris, delenummer og frakt.

#### **Prosess:**

| Gjenbruksbildet: | Send forespørsel -> vent på svar -> overfør delene til kalkylen -> |
|------------------|--------------------------------------------------------------------|
| Kalkyle:         | Send tilbudet til forsikring –> vent på godkjenning –>             |
| Gjenbruksbildet: | Send bestilling ->                                                 |
| Kalkyle:         | Sendt fakturagrunnlag –>                                           |
| Kalkyle:         | Klarmarker                                                         |

🌈 Finans Norge Forsikringsdrift

### Endringer i Søk-bildet:

1. Ny Status:

Statusen Gjenbruk dukker opp når aktivitet i Gjenbruk-bildet

2. Nye Meldingsstatuser:

Flere nye statuser som beskriver hvor i prosess du er. Meldinger som kommer inn ifm. deler er markert grønn

3. Ny kolonne med navnet Gjenbruk: Det nye ikonet vises når aktivitet i Gjenbruksbildet.

Henter også opp Gjenbruksbildet.

For å ha ikonet i visningen må det velges fra lis under knappen «Vis kollonnevalg» (til høyre fo firetallet).

21801215-0

21801210-0

4. Kolonnen Kommunikasjon: Ikon for kommunikasjon dukker opp når forespørsel er sendt til demontør

Søket ag 119 treff.

| distant DCV  |               |         |                 |               |    |              |               |                 | -      |        | ×       |
|--------------|---------------|---------|-----------------|---------------|----|--------------|---------------|-----------------|--------|--------|---------|
|              |               |         |                 |               | _  |              |               |                 | _      |        |         |
|              |               |         |                 |               |    |              |               |                 |        |        |         |
|              |               |         |                 |               |    |              |               |                 |        |        |         |
| ktivitet     | I             |         |                 |               |    |              |               |                 |        |        |         |
|              |               |         |                 |               |    |              |               |                 |        | _      |         |
|              |               | oragsni | r.              |               |    |              |               | L.IIK'II .      |        |        |         |
| r i pros     | essen         |         |                 |               |    |              | Søk           | Nullstill Lagre |        | agre s | iom     |
| n delei      | rer           |         |                 |               | _  |              |               |                 |        |        | *       |
| <u>ucici</u> |               |         |                 |               | (3 |              |               |                 |        |        | >>      |
|              |               | mråde   | Status 🗸        | Meld.         | 7  | Reg. i DBS 🟹 | BM ID verk. 🕅 | Selskap         |        | 5      |         |
|              |               | 6       | Bekreftet       |               | -  | 02.09.2021   | W9970XX       |                 | $\sim$ |        |         |
|              |               |         | Bekreftet       | (2)           |    | 02.09.2021   | W9970XX       | BSK HK TEST, ØS | т      | 4      | 2       |
|              |               |         | Gjenbruk        | Bestilling OK | 0  | 02.09.2021   | W9970XX       | BSK HK TEST, ØS | T 🔁    | 6      | 20      |
|              |               |         | Gjenbruk        | Svar foresp.  | 0  | 02.09.2021   | W9970XX       | BSK HK TEST, ØS | T B    | 6      | 8       |
| lges fra     | listen        |         | Gjenbruk        | Forespørsel   | 0  | 02.09.2021   | W9970XX       | BSK HK TEST, ØS | T 智    | 6      | 10      |
| il høvre     | for           |         | Kalkulert       |               |    | 02.09.2021   | W9970XX       | BSK HK TEST, ØS | т      | ₿.     |         |
| Πηφγις       |               |         | Til kalkulering |               | 0  | 01.09.2021   | W9970XX       | BSK HK TEST, ØS | त 🔁    | Ģ      | <b></b> |
|              |               |         | Gjenbruk        | Forespørsel   | 0  | 01.09.2021   | W9970XX       | BSK HK TEST, ØS | T Pa   | 6      |         |
|              |               |         | Kalkulert       |               |    | 01.09.2021   | W9970XX       | BSK HK TEST, ØS | т      | ₿,     |         |
| når          |               |         | Kalkulert       |               | 0  | 01.09.2021   | W9970XX       | BSK HK TEST, ØS | T 智    | 8      | -       |
|              |               | 1       | Kalkulert       | Ut            | 0  | 01.09.2021   | W9970XX       | BSK HK TEST, ØS | T 智    | ₿.     | •       |
|              | A             | 1 1 3   | Gjenbruk        | Forespørsel   | 0  | 01.09.2021   | W9970XX       | BSK HK TEST, ØS | T 쭵    | 6      | -       |
|              | -R 2.5 L      | 1       | Gjenbruk        | Avbrutt       | 0  | 01.09.2021   | W9970XX       | BSK HK TEST, ØS | T 쭵    | 6      | •       |
| VH89718 VV   | V CRAFTER 2.5 | 1       | Til kalkulering |               | 0  | 01.09.2021   | W9970XX       | BSK HK TEST, ØS | T Pa   | 6      | •       |
|              |               |         |                 |               | -  |              |               |                 | -      | _      |         |

|          | Oppdra             | ag - VH89718                      |                                      | <b>1</b>   <b>5</b>            |                    |                | 1                                 |          |       |      |                |                             | _                              | - |                           | ×                               |
|----------|--------------------|-----------------------------------|--------------------------------------|--------------------------------|--------------------|----------------|-----------------------------------|----------|-------|------|----------------|-----------------------------|--------------------------------|---|---------------------------|---------------------------------|
| Re<br>Op | g.nr.<br>pdrag:    | VH89718<br>Snr. 21801210          | Chassisnr<br>-0 FOI                  | n å få tilg                    | gang til kn        | eldende<br>app | <sub>status</sub> Deler<br>en «Gj | enbru    | k» m  | å    | Rekvi<br>Rekvi | rert av<br>reringstidspunkt | W9970XX<br>31.08.2021 11:52:12 |   | Test 21<br>W<br>31.08.202 | 021.4.16<br>V9970XX<br>21 21:17 |
| P        | osisjon            | er * Annet *                      | Annen I OP                           | pdraget                        | kalkulere          | s før          | st                                |          |       |      |                |                             |                                |   |                           |                                 |
|          | Nr. 7              | Posisjon                          |                                      | Reservedeler                   | Arbeidsoperasjoner | Plast          | Flaterette                        | Målrette | De/Mo | Lakk | Annet          |                             |                                |   |                           |                                 |
| Đ        | 3                  | Støtfanger fora                   | an                                   | 7 904,96                       |                    |                |                                   | -        |       |      |                |                             |                                |   |                           |                                 |
| ŧ        | 4                  | Grill                             |                                      | 3 671,36                       | -                  |                |                                   | -        |       |      |                |                             |                                |   |                           |                                 |
| ÷        | 7                  | Hovedlykt V                       |                                      | 3 472,00                       |                    |                | -                                 | -        |       | -    |                |                             |                                |   |                           |                                 |
| ÷        | 9                  | Panser                            |                                      | 6 955,20                       | -                  |                |                                   | -        |       | X    |                |                             |                                |   |                           |                                 |
|          | 40                 | Sikkemetsutstyr                   | rammering/Appet                      |                                |                    |                | -                                 | -        | -     | -    |                |                             |                                |   |                           |                                 |
|          | 150                | Kanorenng/Prog                    | ranninening/Annee                    |                                |                    |                |                                   |          |       |      |                |                             |                                |   |                           |                                 |
|          |                    |                                   |                                      |                                |                    |                |                                   |          |       |      |                |                             |                                |   |                           |                                 |
| No       | ly posi<br>rmal re | sjon Åpne all<br>ep.tid i dager 3 | e <u>R</u> eservede<br>Avtalt ferdig | Alternative<br>g rep.dato Velg | en dato            | operasjor      | b                                 |          |       |      |                |                             |                                |   |                           |                                 |

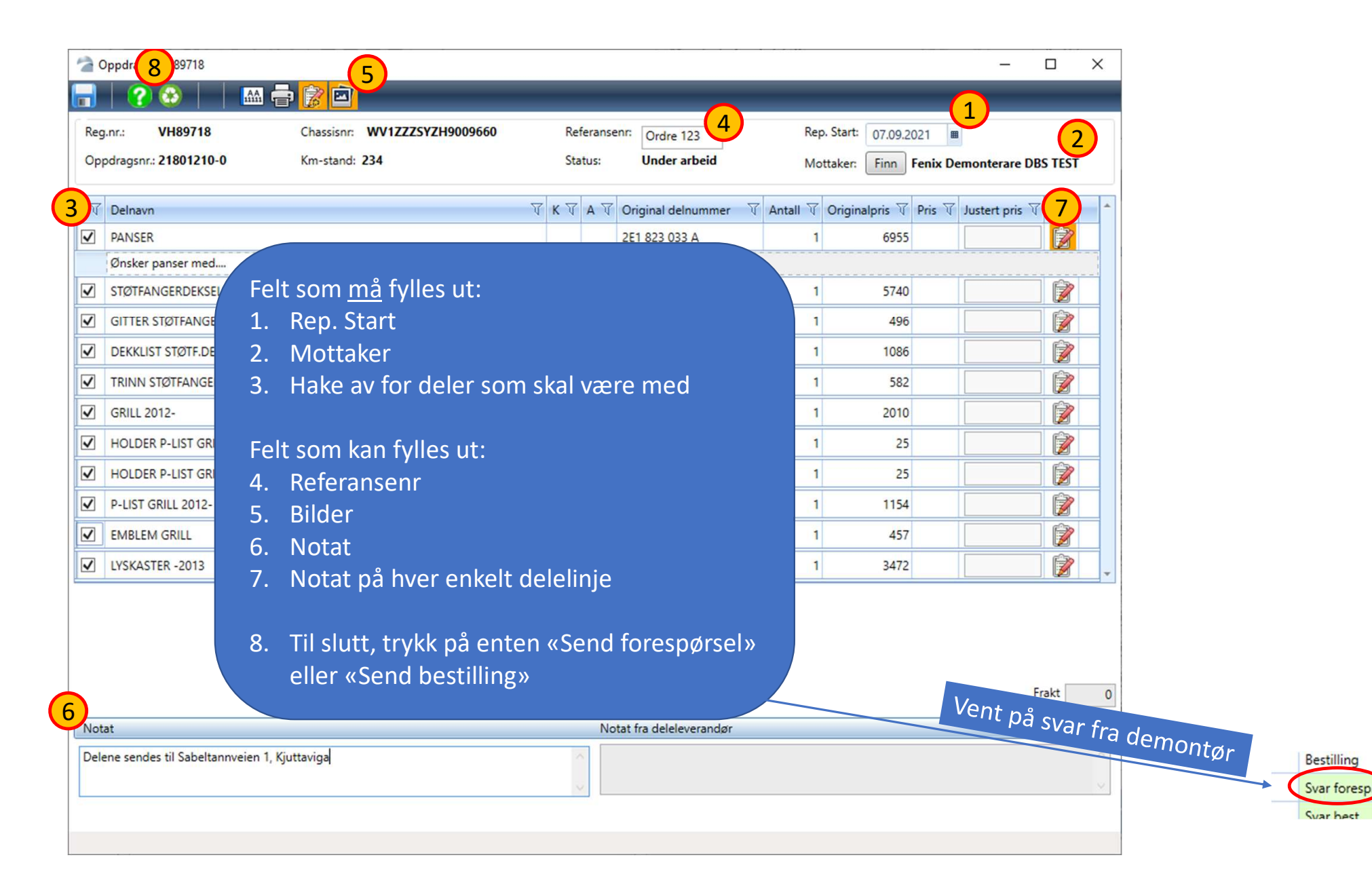

| 🕋 DBS - Test Bruker: W9970>                                                                                                    | X Nils Verksted Sa | ugestad Foretak         | : Verksted BSK |                          |            |        |           |               |            |                 |                  |    |           | $\times$ |
|----------------------------------------------------------------------------------------------------|--------------------|-------------------------|----------------|--------------------------|------------|--------|-----------|---------------|------------|-----------------|------------------|----|-----------|----------|
| Fil Profil                                                                                                    |                    |                         |                |                          |            |        |           |               |            |                 |                  |    |           |          |
| 8 is i <i>i 8 8 4</i>                                                                                                    |                    |                         |                |                          |            |        |           |               |            |                 |                  |    |           |          |
| and the second second s |                    |                         |                |                          |            |        |           |               |            |                 |                  |    |           |          |
| Oppdrag Informasjon                                                                                                    |                    |                         |                |                          |            |        |           |               |            |                 |                  |    |           |          |
| Startsiden                                                                                                    | Favorittsøk "N     | line aktive opp         |                | riterier                 |            |        |           |               |            |                 |                  |    |           |          |
| Søk                                                                                                    |                    |                         |                |                          |            |        |           |               |            |                 |                  |    |           |          |
| Sammenligne                                                                                                    |                    |                         |                |                          |            |        |           |               |            |                 |                  |    |           |          |
| Favoritter                                                                                                    |                    |                         |                |                          |            |        |           |               |            |                 |                  |    |           |          |
| Fakturagrunnlag                                                                                                    |                    |                         |                |                          |            |        |           |               |            |                 |                  |    |           |          |
| lkke sendt faktura                                                                                                    |                    | nitt og slipp her for a | Når sv         | /ar fra forespørs        | el/bes     | tillin | g         |               |            |                 |                  |    |           |          |
| lkke sendt, lagre som                                                                                                    |                    | Oppdragsnr.             | ankor          | nmer trykk på G          | jenbru     | ık-ik  | onet      | eld. V -      |            |                 |                  |    |           |          |
|                                                                                                    |                    | 21801137-0              | (du fii        | nner ikonet også         | ,<br>i opp | drag   | et ette   | responsel C   |            |                 |                  |    |           |          |
|                                                                                                    |                    | 21801127-0              | at det         | rer ånnet)               |            |        |           | ar foresp (   |            |                 |                  |    |           |          |
|                                                                                                    |                    |                         | VH89718        | VW CRAFTER 2.5TDI 3665MM | VAREE      |        | Vert      | Inn (2        |            |                 | BSK HK TEST, ØST |    |           |          |
|                                                                                                    |                    |                         |                |                          | VAREE L    | 1      |           | Svar best.    |            |                 | BSK HK TEST, ØST |    |           |          |
|                                                                                                    |                    |                         |                |                          |            | 1      | Deler     | var foresp. 👩 |            |                 |                  |    |           |          |
|                                                                                                    |                    |                         |                |                          |            |        | Deler     | est. 🕻        |            |                 | BSK HK TEST, ØST |    |           |          |
|                                                                                                    |                    | 21801104-0              | VH89718        | VW CRAFTER 2.5TDI 3665MM | VAREE L    | 1      | Deler     | Bestilling    | 25.08.2021 | W9970XX         | BSK HK TEST, ØST | 23 | 24        |          |
|                                                                                                    |                    | 21801103-0              | VH89718        | VW CRAFTER 2.5TDI 3665MM | VAREE L    | 1      | Gjenbruk  | Svar foresp.  | 25.08.2021 | W9970XX         | BSK HK TEST, ØST | 뫒  | ~         |          |
|                                                                                                    |                    | 21801102-0              | VH89718        | VW CRAFTER 2.5TDI 3665MM | VAREE L    | 1      | Deler     | Svart t.      | 25.08.2021 | W9970XX         | BSK HK TEST, ØST | 53 | <i>a.</i> |          |
|                                                                                                    |                    |                         |                |                          |            |        | Kalkulert | Ut            | 25.08.2021 |                 |                  |    |           |          |
|                                                                                                    |                    |                         |                |                          |            |        |           | Bestillir     | 22021      |                 |                  |    |           |          |
|                                                                                                    |                    |                         |                |                          |            |        | Deler     | Constraint    |            | W0070VV         | DEVINY TEET VACT |    |           |          |
|                                                                                                    |                    |                         |                |                          |            |        | Kalkulert | Melding       | er som     | kommer <u>i</u> | <u>nn</u> og som |    | p and     |          |
|                                                                                                    |                    |                         |                |                          |            |        | Deler     | gjelder G     | jenbrul    | ksdeler m       | arkeres grø      | nt |           |          |
|                                                                                                    |                    |                         |                |                          |            |        |           |               |            |                 | <u>.</u>         |    | ter liste |          |
|                                                                                                    |                    |                         |                |                          |            |        |           |               |            |                 |                  |    |           |          |

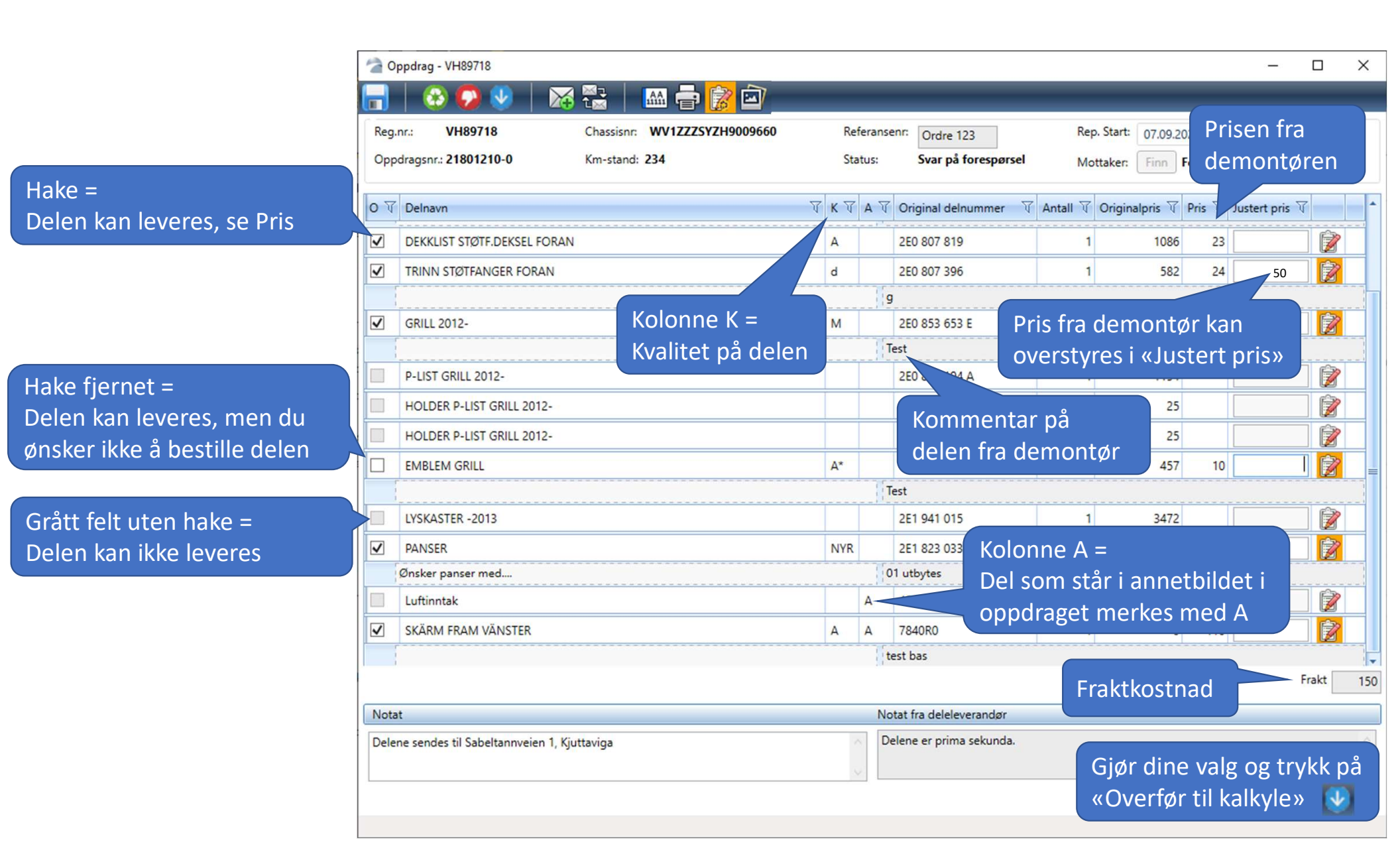

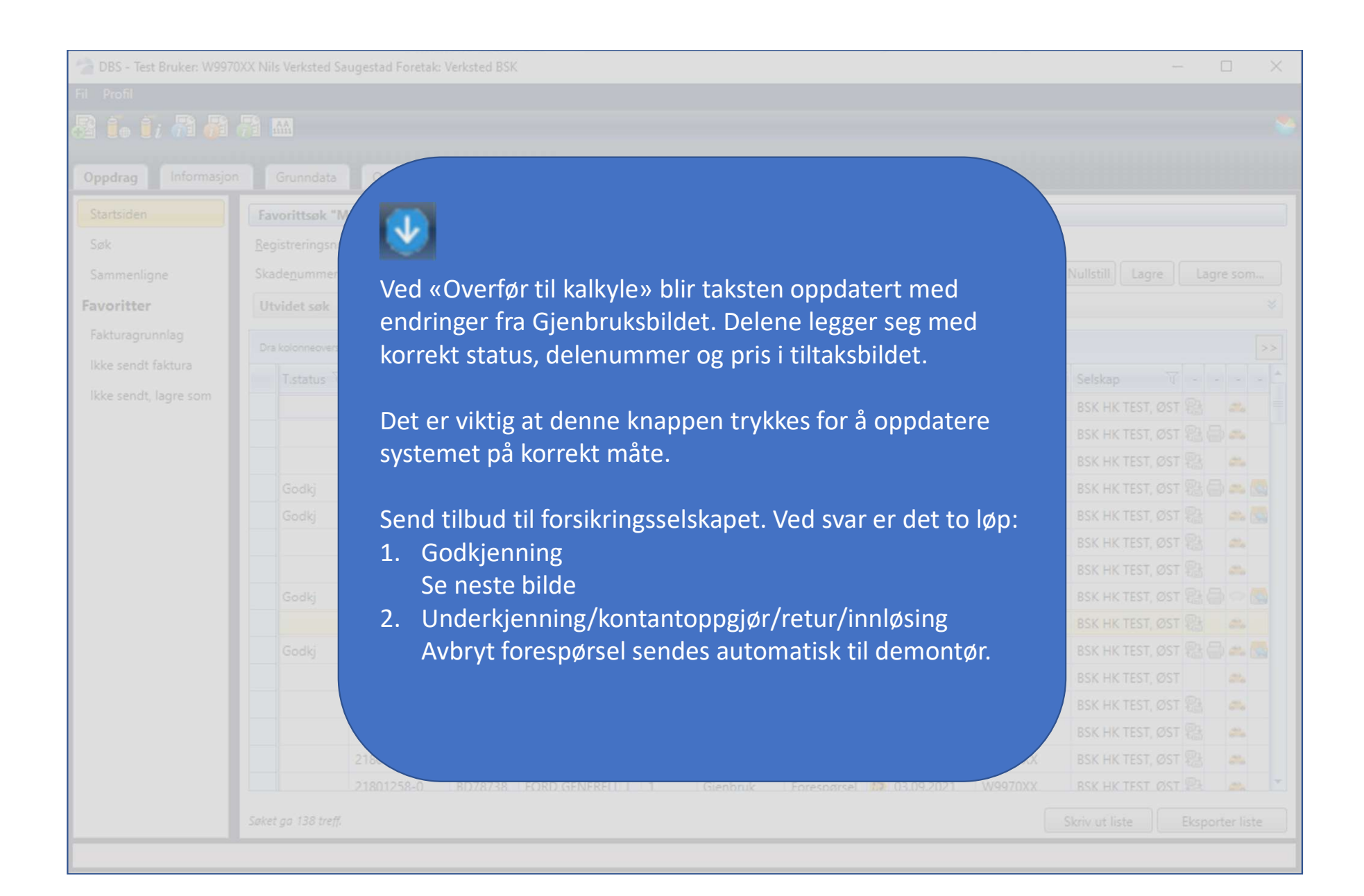

| eg  | .nr.: 00718 (     | hassisnr: WV1ZZZSYZH9009660 | Ref     | feransenr:           | Rep. Start     | 23.09  | 0.2021       |                  |
|-----|-------------------|-----------------------------|---------|----------------------|----------------|--------|--------------|------------------|
| )pp | odragsnr.: 218015 | tand: 2345                  | Sta     | tus: Takst oppdatert | Mottaker:      | Finn   | Fenix Demo   | interare DBS TES |
| ST. | Når reparasjonst  | ilbudet er godkjent         | av for  | sikringsselskap      | et, 7 Original | pris V | Pris 🗑 Juste | rt pris 🕅        |
|     | trykk «Send best  | illing» eller eventue       | elt «Av | bryt bestilling»     | 1              |        |              |                  |
|     | <u> </u>          |                             |         |                      |                |        |              |                  |
|     |                   |                             |         |                      |                |        |              |                  |
|     |                   |                             |         |                      |                |        |              |                  |
|     |                   |                             |         |                      |                |        |              |                  |
|     |                   |                             |         |                      |                |        |              |                  |
|     |                   |                             |         |                      |                |        |              |                  |
|     |                   |                             | A+      |                      |                |        |              |                  |
|     |                   |                             |         |                      |                |        |              |                  |
|     |                   |                             |         |                      |                |        |              |                  |
|     |                   |                             |         |                      |                |        |              |                  |
|     |                   |                             |         |                      |                |        |              |                  |
|     |                   |                             |         |                      |                |        |              |                  |
|     |                   |                             |         |                      |                |        |              |                  |
|     |                   |                             |         |                      |                |        |              |                  |
|     |                   |                             |         |                      |                |        |              |                  |
|     |                   |                             |         | tart                 |                |        |              |                  |
|     |                   |                             |         |                      |                |        |              |                  |
|     |                   |                             |         |                      |                |        |              |                  |

| tsiden          |            |            |          |                                  |        |              |             |            |         |                  |     |     |
|-----------------|------------|------------|----------|----------------------------------|--------|--------------|-------------|------------|---------|------------------|-----|-----|
| Năr             | demontø    | r bekrefte | er besti | llingen så endres Bes            | stilli | ng (i hvit i | arge),      |            |         |                  |     |     |
| imenligne til « | Bestilling | OK» (i gr¢ | ønn far  | ge). Saken er avslutte           | es m   | ot demor     | ntør.       |            |         |                  |     |     |
| ritter          |            |            |          |                                  |        |              |             |            |         |                  |     |     |
|                 |            |            |          | ins Independ                     |        |              |             |            |         |                  |     |     |
|                 |            |            |          |                                  |        |              |             |            |         |                  |     |     |
|                 | 1.Status ( | 21801139-0 | VH89718  | VW CRAFTER 2.5TDI 3665MM VAREE   | . 1    | Gienbruk     | Bestilling  | 26.08.2021 | W9970XX | BSK HK TEST, ØST | 融   |     |
|                 |            | 21801138-0 | VH89718  | VW CRAFTER 2.5TDI 3665MM VAREE I | . 1    | Deler        | Avbrux      | 26.08.2021 | W9970XX | BSK HK TEST, ØST | 100 | 6.0 |
|                 |            |            |          |                                  |        | Deler        | Forespørse  | 26.08.2021 |         | BSK HK TEST, ØST |     |     |
|                 |            |            |          |                                  |        | De Gjenb     | ruk Bestill | ing OK 😥 🕆 |         |                  |     |     |
|                 |            | 21801127-0 |          |                                  |        |              |             |            |         | BSK HK TEST, ØST |     |     |
|                 |            |            |          |                                  |        | Kalkulert    |             |            |         |                  |     |     |
|                 |            |            |          |                                  |        |              |             |            |         | BSK HK TEST, ØST |     |     |
|                 |            |            |          |                                  | . 1    |              |             |            |         | BSK HK TEST, ØST |     |     |
|                 |            |            |          |                                  |        |              |             |            |         | BSK HK TEST, ØST |     |     |
|                 |            |            |          |                                  |        |              |             |            |         | BSK HK TEST, ØST |     |     |
|                 |            |            |          |                                  |        |              |             |            |         | BSK HK TEST, ØST |     |     |
|                 |            |            |          |                                  |        |              |             |            |         | BSK HK TEST, ØST |     |     |
|                 | Tilb       |            |          |                                  |        | Kalkulert    |             |            |         | BSK HK TEST, ØST |     |     |
|                 |            |            |          | VW CRAFTER 2.5TDI 3665MM VAREE   |        |              |             |            |         |                  |     |     |
|                 |            |            |          |                                  |        |              | Svar best   |            |         | RSK HK TEST ØST  |     |     |
|                 |            |            |          |                                  |        |              |             |            |         |                  |     |     |

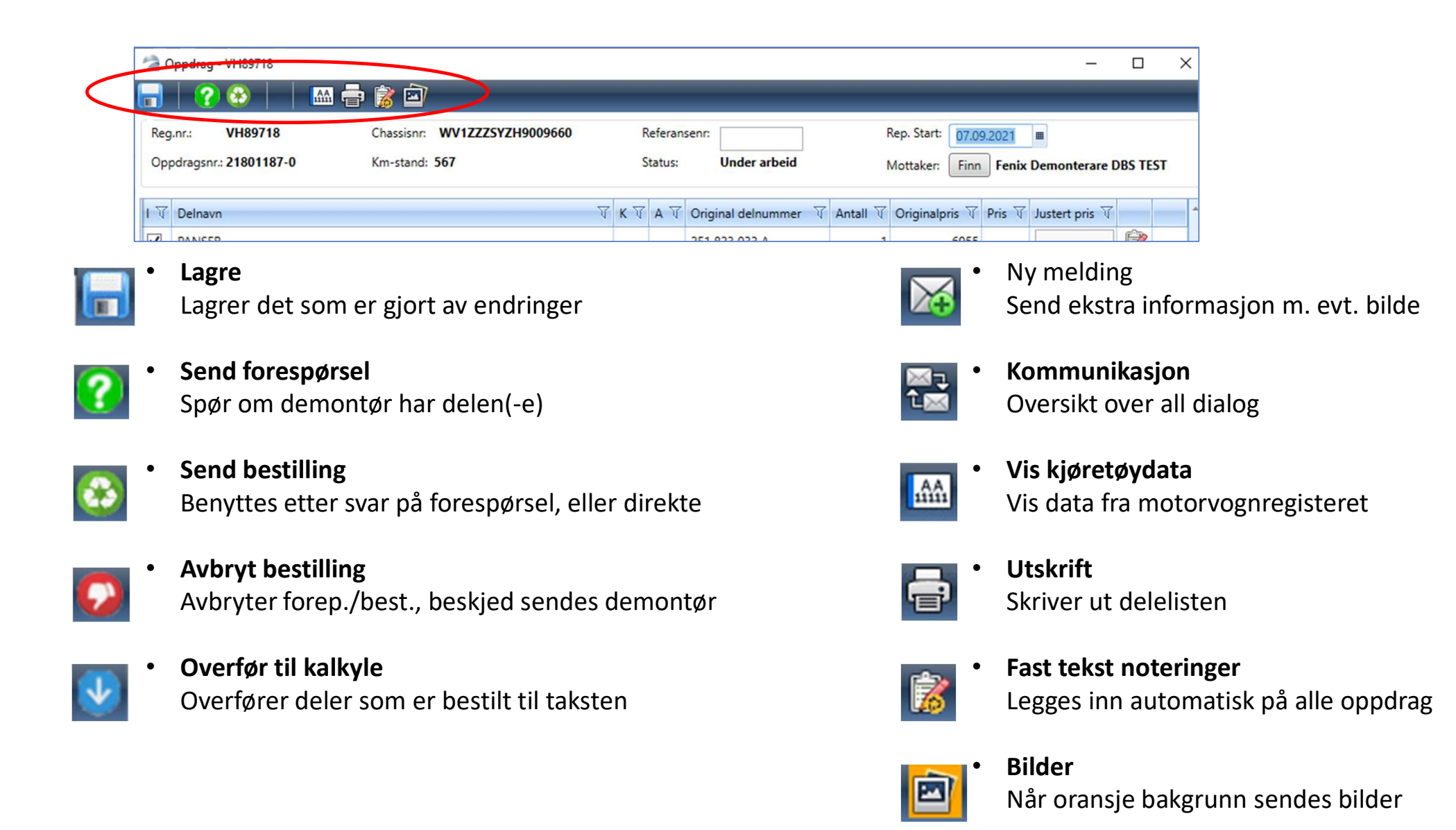

| Aktivitet som gir statusendring                                                                | Meld. i Søk-bildet | Status i Dele-bildet          | «Type melding» i<br>Kommunikasjonsoversikten |
|------------------------------------------------------------------------------------------------|--------------------|-------------------------------|----------------------------------------------|
| Gjort endringer i Gjenbruk-bildet og lagret                                                    | Under arb. 🕜 🕸 😡   | Under arbeid                  | -                                            |
| <u>Forespørsel</u> på deler er sendt til demontør                                              | Forespørsel 🚺 😥    | Forespørsel sendt             | Forespørsel sendt                            |
| Svar fra demontør på din forespørsel                                                           | Svar foresp. 🙆 😡 👽 | Svar på forespørsel           | Svar på forespørsel                          |
| Deler overført til takst/Tilbud sendt                                                          | 💽 / 🐼 ᄋ            | Takst oppdatert               |                                              |
| <u>Bestilling</u> av deler er sent til demontør                                                | Bestilling         | Bestilling sendt              | Bestilling sendt                             |
| Demontør har bekreftet bestillingen                                                            | Bestilling OK      | Bestilling OK                 | Bestilling OK                                |
| Melding ut                                                                                     | M. ut              | -                             | Gjenbruk melding                             |
| Melding inn                                                                                    | M. Inn             | -                             | Gjenbruk melding                             |
| Delene avbestilles. Melding sendes til demontør                                                | Avbrutt 🕜 😳        | Avbrutt forespørsel           | Avbrutt forespørsel                          |
| Demontør kan ikke levere, selv om bekreftelse er<br>sendt DBS                                  | Avbrutt            | Abrutt                        | Avbrutt                                      |
| Grønn farge som vises i Søk-bildet<br>ved nye statuser/meldinger som<br>er trigget av demontør | Oversik<br>ikon so | kt over hvilke<br>m vises når |                                              |

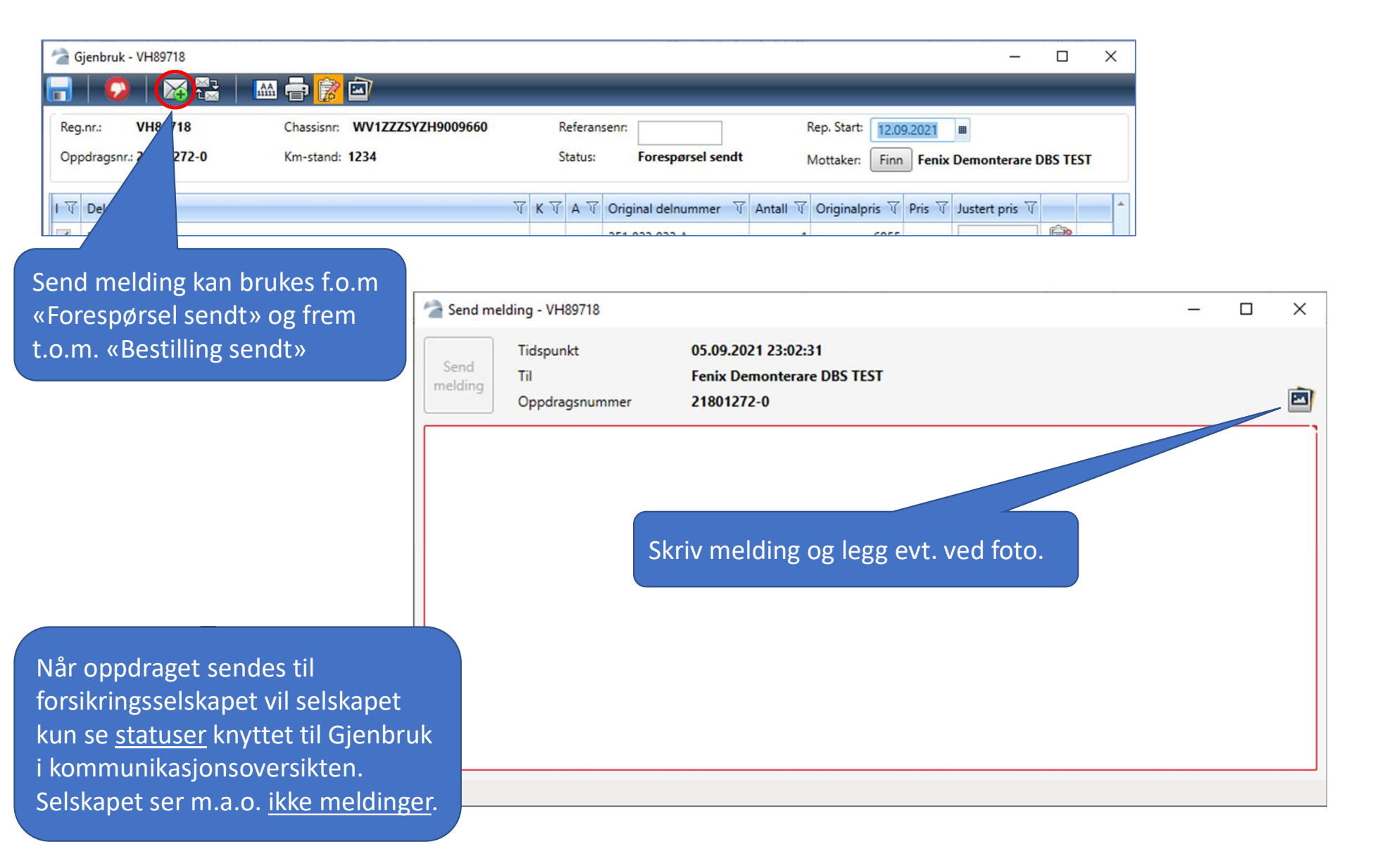

| 🚰 Oppdrag - VH8   | 9718          |       |             |             |         |                       |
|-------------------|---------------|-------|-------------|-------------|---------|-----------------------|
| 🔒 😵 🛛 🖶           |               |       | ì 🔊   🤅     | <b>&gt;</b> |         |                       |
|                   |               | 2     | Dppdrag -   | 🐜   🙉   🗖   |         |                       |
| Reg.nr            | VH89718       | Chass | 🔒 😣 📗       | 🕜 🟵 🜍 🧱     | 🛛 😿 🚼   | 🔜 🖶 🗋 🖃               |
| Oppdragsnr        | 21801127-0    | Mode  | Regnr.:     | VH89718     | Chassis | snr: WV1ZZZSYZH900966 |
| Oppdragshode      | Verkstedsdata | Tilta | Oppdragsnr: | 21801127-0  | Km-sta  | and: 23               |
| Besiktigelsesdato | 26.08.202     | 1 📾   | V Delnavr   | 1           |         | र<br>।                |
| Objekt            |               |       | PANSER      | 1           |         |                       |

Bilder som skal sendes til demontør må velges fra Gjenbruk-bildet ved å trykke på knappen Bilder (2.) Velg så bilde(-r) ved å trykke på hjørnet på bildet, slik at en grønn markering dukker opp (3). Bilder som ligger på selve takstoppdraget (1) blir altså ikke sendt automatisk til demontør.

Markering i bildet (piler, rektangler og tekst) vil også bli vist for demontør.

Som standard er ingen bilder valgt (2).

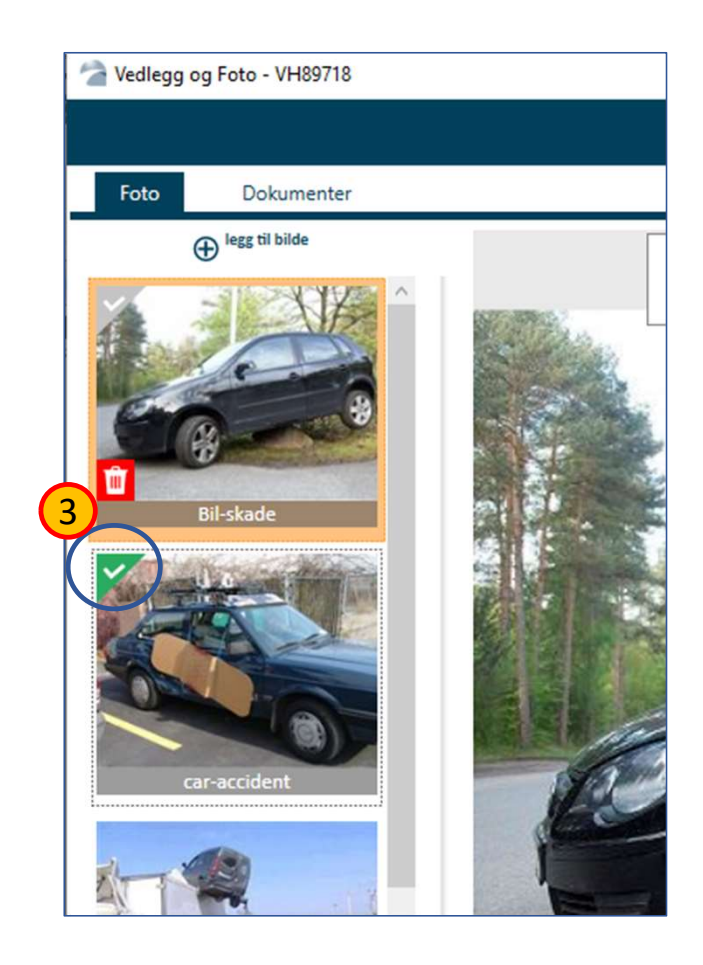

| Trykk Finn<br>Neste gang<br>opp siste b<br>Det er ikke nø<br>har delene du    | og velg én M<br>g du kommer<br>prukte automa<br>dvendig å sende<br>u etterspør, vil de | ottaker.<br>til Gjenbruksbildet vil systemet legg<br>atisk.<br>til flere enn én demontør, for hvis demontøre<br>ta jobben med å søke andre steder for deg.            | ge<br>en ikke              | Rep. Start:<br>Mottaker:                   | Velg en dato<br>Finn Fenix | Demonterare     | DBS TEST    |
|-------------------------------------------------------------------------------|----------------------------------------------------------------------------------------|----------------------------------------------------------------------------------------------------|----------------------------|--------------------------------------------|----------------------------|-----------------|-------------|
|                                                                               | I V Delnavn<br>✓ PANSER                                                                | Reservedelsleverandør søk Filter Navn Postnr Poststed                                                                                                    |                            | Status ✔ Aktiv 🗌 Bortmarker                | - D                        | × ris           | 7<br>2<br>7 |
|                                                                               |                                                                                        | ★       Navn         ★       Fenix Demonterare DBS TEST         Demonterer som ikke finnes         Fenix Demonterare DBS TEST 2         Recopart Demonterare DBS TEST | Postnr                     | Poststed                                   | Bortm.dato                 | Aktiv<br>V<br>V |             |
| <ul> <li>Trykk é</li> <li>Leverar</li> <li>Kun én</li> <li>Leverar</li> </ul> | n gang for å t<br>ndør(-er) med<br>leverandør ka<br>ndør velges ve                     | enne stjerne<br>I stjerne vil ligge øverst i listen neste<br>an velges som Mottaker (i en foresp<br>ed å dobbeltklikke, eller marker og t<br>Søket ga 4 treff:        | e gang<br>ørsel/<br>rykk « | du åpner lisen<br>bestilling)<br>Legg til» | gg til Av                  | rbryt           |             |
|                                                                               | Notat                                                                                  |                                                                                                    |                            | otat fra deleleverandør                    |                            |                 | Frakt 0     |